Linking Two Homeowner Units (from Resident Portal)

smartwebs

- 1. Log in at <u>Resident.Smartwebs.com</u> using your existing username and password.
- 2. Click on the person icon in the top right corner. Then click View Profile.

| ≡ | VINTAGE<br>OAKS<br>Even NUI Conner |                       |                 |                                                                                                    | 9                                                                                                    |  |  |
|---|------------------------------------|-----------------------|-----------------|----------------------------------------------------------------------------------------------------|----------------------------------------------------------------------------------------------------|--|--|
| ☆ | ♀ Recent Mes                       | ssages                | There are no ne | ew messages in the past 7 days.                                                                             | Keith Fields<br>Role: Resident<br>Management: Empower<br>Association: Legends of Hutto<br>EView Profile C+ Logout |  |  |
|   | SMy Balance:                       | \$1,595.00 <b>Pay</b> |                 |                                                                                                    |                                                                                                    |  |  |
|   | Total items: 2                     |                       |                 |                                                                                                    | From: 2022-09-06                                                                                                  |  |  |
|   |                                    |                       |                 | To filter data by columns, click on the 🗉 on any column name. This will only filter the current page. 💫 🔯 🏟 |                                                                                                    |  |  |
|   | Date ↓                             | Amount                | Туре            | Code                                                                                                    | Description                                                                                                    |  |  |
|   | Jan 03 2023                        | \$15.00               | Charge          | Late Fee                                                                                                    | Charge 000000859   Keith Fields                                                                                   |  |  |
|   | Dec 31 2022                        | \$300.00              | Charge          | Assessment                                                                                                  | Charge 000000678   Keith Fields                                                                                   |  |  |

## 3. Click on the New button.

|    |                         | 320 Liberty St |                 | 9 |
|----|-------------------------|----------------|-----------------|---|
| ** | User Profile            |                | Edit            |   |
|    | First Name:             | Keith          |                 |   |
|    | Last Name:              |                |                 |   |
|    | Title:                  | _              |                 |   |
|    | Designation:            | _              |                 |   |
|    | Day Phone:              | _              |                 |   |
|    | Night Phone:            | _              |                 |   |
|    | Cell Phone:             | _              |                 |   |
|    | Email:                  |                |                 |   |
|    | User Name:              |                |                 |   |
|    | Password                |                |                 |   |
|    | Password:               | ******         | Change Password |   |
|    | List of Addresses       |                | New             |   |
|    | Keith<br>320 Liberty St |                | Remove          |   |
|    |                         |                |                 |   |

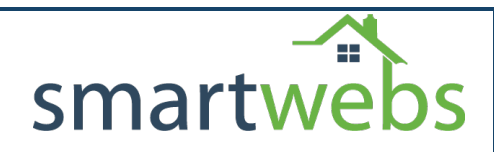

4. You will be routed to a page to enter the association name.

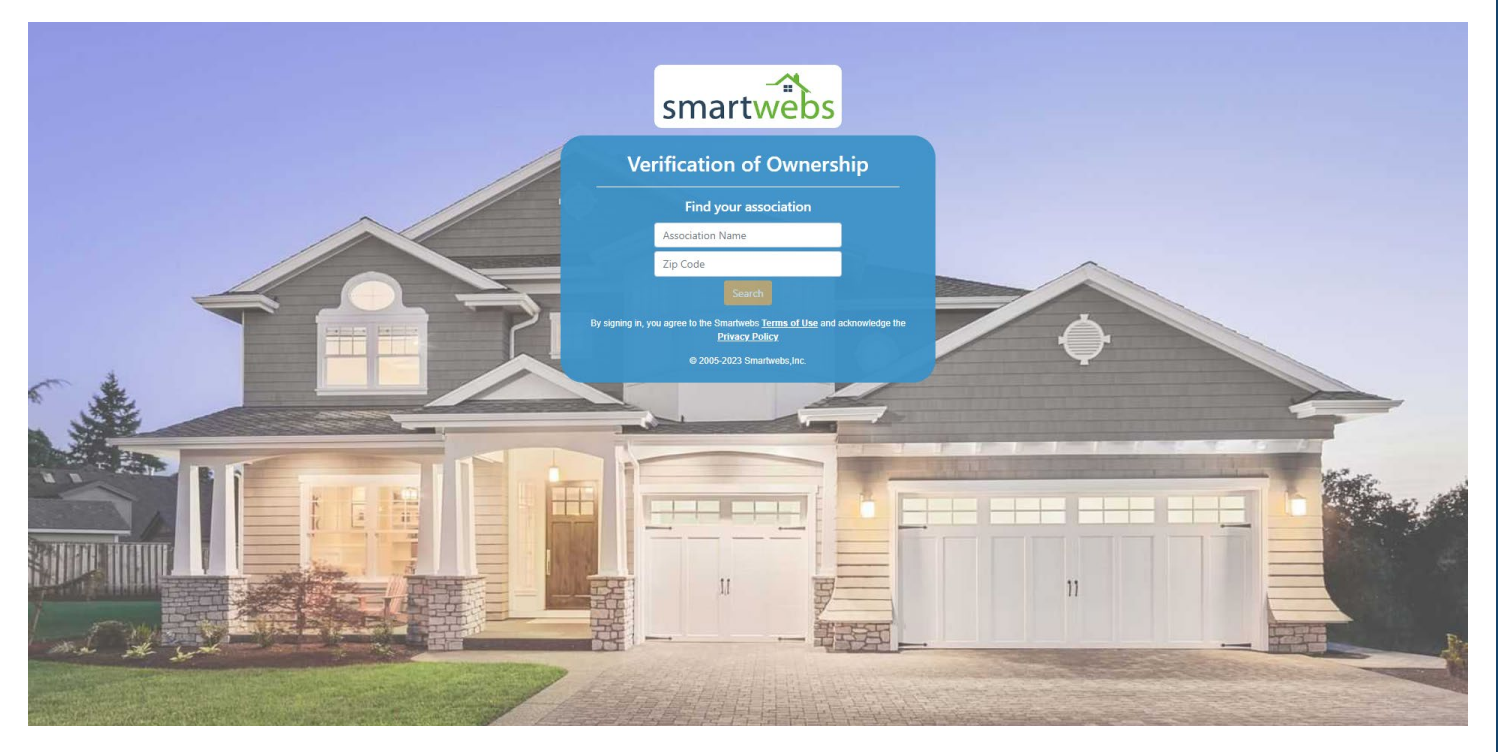

5. After finding your association, enter your last name and at least 3 characters of your address.

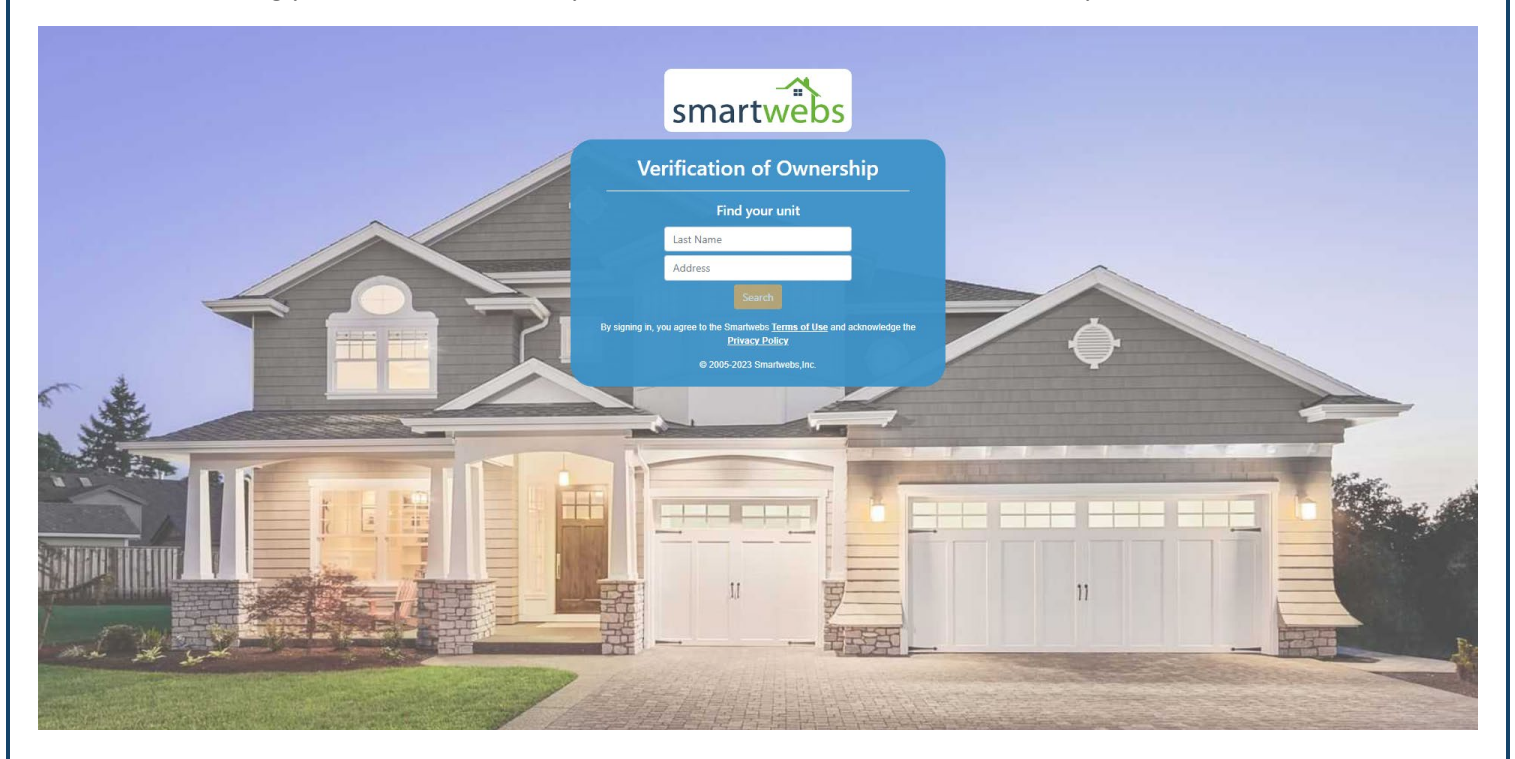

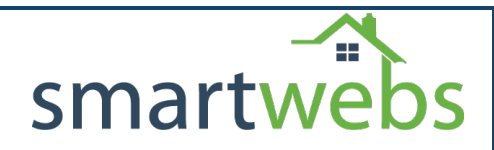

6. Select Verification method and enter code.

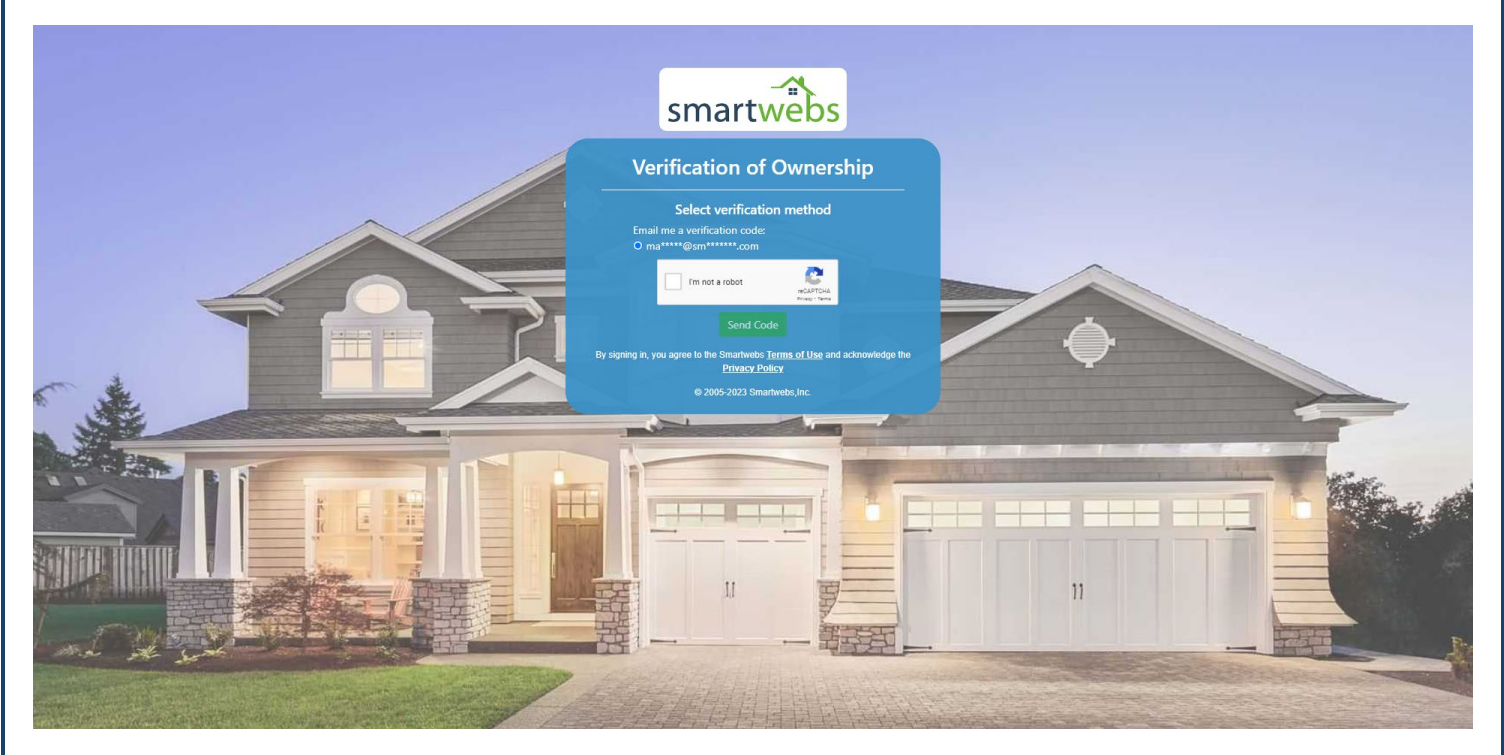

7. You'll get a confirmation popup to make sure you are linking to the correct unit.

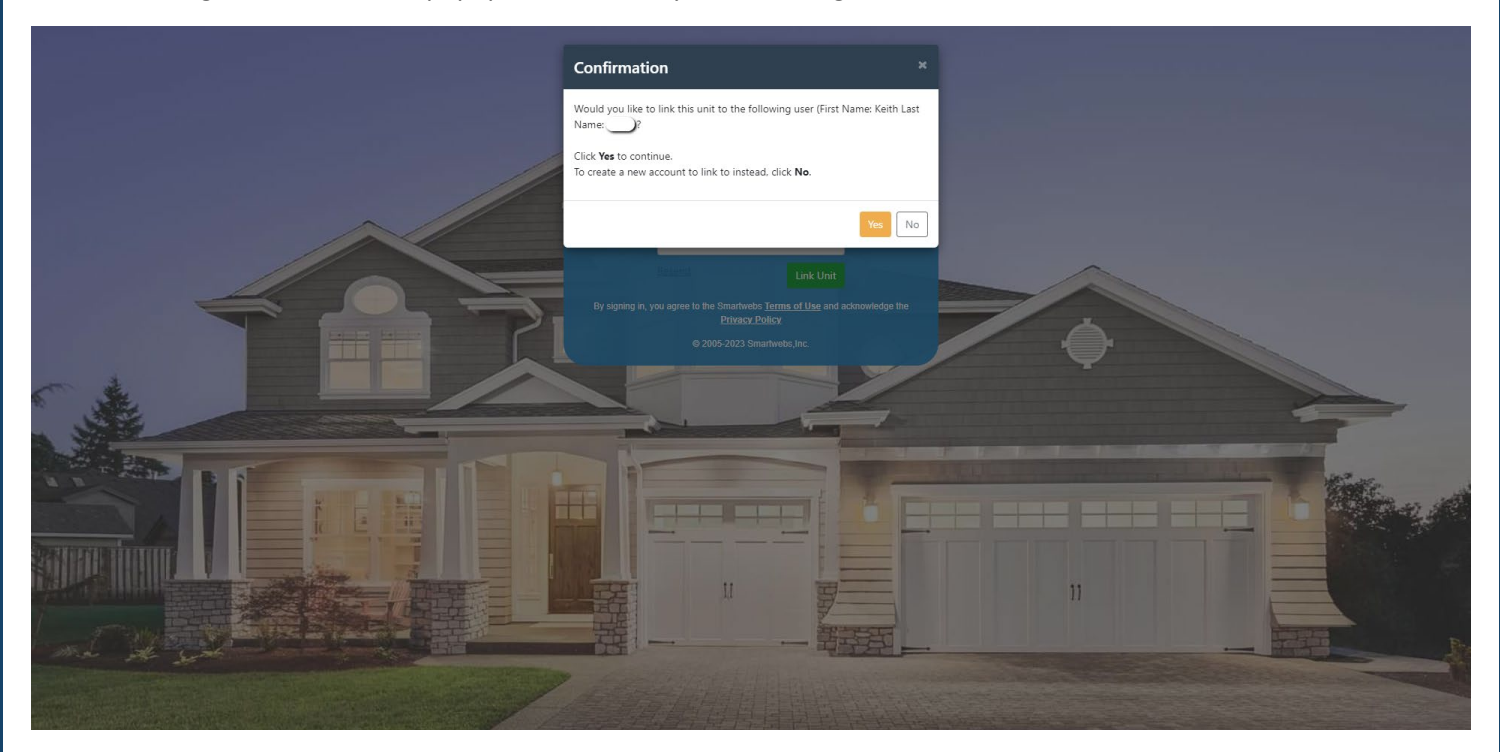

After clicking yes, you'll be routed back to your resident Portal. In the top center of your screen, you'll see a dropdown where you can toggle between your units.

|   |                              |      |                         |                                                                                        | 9               |
|---|------------------------------|------|-------------------------|----------------------------------------------------------------------------------------|-----------------|
|   |                              |      | Search unit             |                                                                                        | Ta may 0        |
|   |                              |      | 320 Liberty St          |                                                                                        | Tags. 0         |
| ~ |                              |      | • 111 Anderson St       | -                                                                                      |                 |
| + | $\mathcal O$ Recent Messages |      |                         | New Messag                                                                             | 9<br>Be History |
|   |                              |      |                         |                                                                                        |                 |
|   |                              |      |                         |                                                                                        |                 |
|   | SMy Balance: \$0.00          |      |                         |                                                                                        |                 |
|   |                              |      |                         |                                                                                        |                 |
|   |                              |      |                         |                                                                                        |                 |
|   | Total items: 0               |      |                         | From: 2022-09-06 🗎 Clear List size                                                     | : 10 ¥          |
|   |                              |      | To filter data by colum | mns, click on the $\equiv$ on any column name. This will only filter the current page. | 🕽 🖈 🖈           |
|   | Date ↓ Amount                | Туре | Code                    | Description                                                                            |                 |
|   |                              |      | No Rows To Show         |                                                                                        |                 |